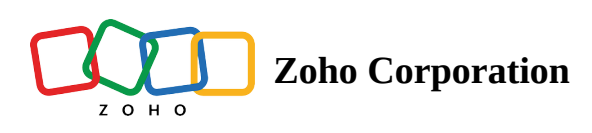

## **Change Password**

You can change your password for security reasons, or reset it if you've forgotten it.

## Reset your password from your computer:

- 1. Select Forgot Password on the Zoho Shifts login page.
- 2. Enter your email address, then select Next.
- 3. Complete the captcha.
- 4. Enter the last password you remember or select **Continue to reset password**.
- 5. Select Send OTP. A one-time password (OTP) will be sent to your registered email address for verification.
- 6. Enter the OTP and select **Verify**.
- 7. Enter the new password and select Change Password.
- ▲ Zoho provides a single sign-on service, and if you change the password for Zoho Shifts, it will be changed for all Zoho apps.